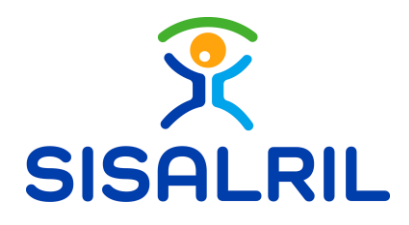

Superintendencia de Salud y Riesgos Laborales.

Manual de Usuario Desglose de Pagos, OV

SUPERINTENDENCIA DE SALUD Y RIESGOS LABORALES

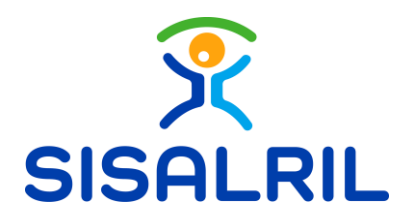

## **1. Desglose de Pagos**

Una vez completado el proceso de pago de su solicitud, tendrá la opción de ver el desglose de los pagos realizados. Para acceder a esta función, en la página principal de la oficina virtual, diríjase a la sección de **Subsidios**, luego a **Solicitudes de Subsidio**s y seleccione **Desglose de Pagos**.

| SISALRIL : OFICINA VIRTUAL                                                                                      |                                           | Mi OV SISALRIL - WebApi Consultas        | DAU (OFAU) SIMON Subsidios Administración 😩 |
|----------------------------------------------------------------------------------------------------|-------------------------------------------|------------------------------------------|---------------------------------------------|
| Bienvenidos a la sección de cor                                                                                 | Consulta Subsidios                        |                                          |                                             |
| Accede a informaciones del Seguro Familiar de Salud y el Seguro d<br>relacionados con su institución o empresa. | Subsidio Cargas Imágenes                  |                                          |                                             |
| Buscar Consulta                                                                                                 | ٩                                         |                                          | Más Usadas 🔻                                |
| Desglose de pagos                                                                                               | Solicitudes de Enfermedad                 | Solicitudes de Lactancia                 | Solicitudes de Maternidad                   |
| Detalle de los pagos realizados a tu entidad por concepto<br>de subsidio por enfermedad común v maternidad      | Solicitudes de Enfermedad Oficina Virtual | Solicitudes de Lactancia Oficina Virtual | Solicitudes de Maternidad Oficina Virtual   |
| Entrar >                                                                                                    | Entrar >                                  | Entrar >                                 | Entrar >                                    |
|                                                                                                    |                                           |                                          |                                             |

Dentro de esta sección, encontrará la opción de filtrar por diferentes categorías: Maternidad, Enfermedad o Todos; así como por fecha de pago y código de pago.

| DESGLOSE DE PAGOS                          |                                                                                                    |                  |      |  |  |  |  |
|--------------------------------------------|----------------------------------------------------------------------------------------------------|------------------|------|--|--|--|--|
| Inicio > Consulta > Desglose de pagos      |                                                                                                    |                  |      |  |  |  |  |
| Buscar pago                                | 10 registro(s) de 12                                                                                                    |                  | 10 👻 |  |  |  |  |
| Busquda por fecha de pago<br>Fecha inicio: | Pagos de Enfermedad Común - octubre 2023     Monto Total: R0587.066.93   Crecha de pago: 19:04/2024   Cuenta de Banco     Cantidad de pagos: 2                                                                                                    | Enfermedad Común | Ľ    |  |  |  |  |
| 01/01/2023                                 | Pagos de Enfermedad Común - marzo 2024  Monto Total: RD587.066.93   @Fecha de pago: 18/64/2024   @Cuenta de Banco:                                                                                                    | Enfermedad Común | Ľ    |  |  |  |  |
| 03/05/2024                                 | Pagos de Enfermedad Común - abril 2024     Monto Total: RD387.066.93   Direcha de pagos: 19/04/2024   Dicuenta de Banco:     Directa de Directa de pagos: 2                                                                                                    | Enfermedad Común | 2°   |  |  |  |  |
| Todos     Enfermedad     Maternidad        | Pagos de Maternidad - diciembre 2023     Monto Total: R05413,787.08   Centa de pagos: 12     Cuenta de Banco:                                                                                                    | Maternidad       | Ľ    |  |  |  |  |
| D Limplar filtros                          | Pagos de Maternidad - diciembre 2023     Monto Total: R03344.274.00   Centa de Banco: Contradad de pagos: 7                                                                                                    | Maternidad       | Ľ    |  |  |  |  |
|                                            | Pagos de Maternidad - noviembre 2023  Monto Total: R03392.674.00   Crecha de pago: 7  Cuenta de Banco: Cuenta de Banco: | Maternidad       | Ľ    |  |  |  |  |
|                                            | Pagos de Maternidad - mayo 2023     Monto Total: R0566.000.00   Crecha de pago: 1     Contodad de pagos: 1                                                                                                    | Maternidad       | ľ    |  |  |  |  |

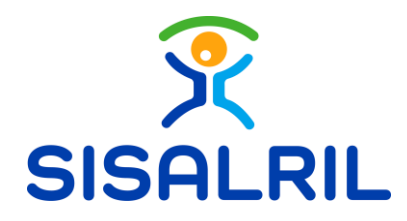

Una vez seleccionados los criterios de filtrado deseados, la pagina mostrará solo las solicitudes que cumplen con esos parámetros:

|                                            |               | DESGLOSE DE PAGOS                                                                                                    |                    |
|--------------------------------------------|---------------|----------------------------------------------------------------------------------------------------|--------------------|
| Inicio > Consulta > Desg                   | lose de pagos |                                                                                                    |                    |
| Buscar pago                                | ٩             | 3 registro(s) de 3                                                                                                    | (10 •              |
| Busquda por fecha de j<br>Fecha inicio:    | pago          | - Pagos de Enfermedad Común - octubre 2023  Monto Total: RD587.066.93   🖞 Fecha de pagos: 19/04/2024   🖞 Cuenta de Banco:          | Enfermedad Común   |
| 01/01/2023<br>Fecha fin:                   |               | - Pagos de Enfermedad Común - marzo 2024  Monto Total: RD587/0653   Fecha de pago: 18042004   Cuenta de Banco: Cantidad de pago: 2 | Enfermedad Común   |
| 03/05/2024                                 |               | Pagos de Enfermedad Común - abril 2024                                                                                             | Enfermedad Común ) |
| Filtrar por estado:<br>Todos<br>Enfermedad |               | Monto Total: RD887.066.93   Fecha de pago: 19/04/2024   Cuenta de Banco:                                                           |                    |

Una vez que haya filtrado sus solicitudes y localizado la transacción especifica de la cual desea obtener un desglose de pagos, diríjase a la solicitud correspondiente y a la derecha de su solicitud, haga clic en **Descargar detalle.** Se descargará el archivo en su dispositivo y puede guardarlo en la ubicación de su elección.

|                                                                      | DESGLOSE DE PAGOS                                                                                                    |                                                                |
|----------------------------------------------------------------------|----------------------------------------------------------------------------------------------------|----------------------------------------------------------------|
| Inicio > Consulta > Desglose de pa                                   | gos                                                                                                    |                                                                |
| Buscar pago                                                          | a 3 registro(s) de 3                                                                                                    | (10 )                                                          |
| Busquda por fecha de pago<br>Fecha inicio:                           | Pagos de Enfermedad Común - octubre 2023     Monto Total: R0587.066.93   🗇 Fecha de pagos: 12     Cuenta de Banco     Como de Cantodad de pagos: 2 | (Enfermediad Común)                                            |
| 01/01/2023                                                           |                                                                                                    | detalle                                                        |
| Fecha fin:                                                           | Pagos de Enfermedad Común - marzo 2024                                                                                                    | Enfermedad Común                                               |
| 03/05/2024                                                           |                                                                                                    |                                                                |
| Filtrar por estado:<br>Todos<br>Enfermedad<br>Maternidad             | Pagos de Enfermedad Común - abril 2024     Monto Total: 80597.066.93   Efecha de pago: 19/04/2024   Cuenta de Banco:     Contidad de pago: 2       | 2 (Telemadad Comin)                                            |
| Save As<br>← → ∽ ↑ ↓ → Ti<br>Organize ▼ New fold                     | his PC > Downloads > v &<br>P Search Downloads<br>ler @                                                                                            | <ul> <li>Exito</li> <li>Se ha descargado el archivo</li> </ul> |
| <ul> <li>Quick access</li> <li>Desktop</li> <li>Downloads</li> </ul> | Name     Date modified     Type       > Yesterday (1)                                                                                              |                                                                |
| <ul> <li>Documents *</li> <li>Pictures *</li> </ul>                  | > Last month (3)<br>> Earlier this year (2)                                                                                                    | 10 ->                                                          |
|                                                                      | > A long time ago (26)                                                                                                    | Enfermedad Común                                               |
| length - OneDrive - Personal                                         |                                                                                                    |                                                                |
| 💻 This PC                                                            |                                                                                                    | Enfermedad Común                                               |
| Network                                                              | <                                                                                                    |                                                                |
| File name: 2024<br>Save as type: Micr                                | •05-03kourseen                                                                                                    | Enfermedad Común                                               |
| <ul> <li>Hide Folders</li> </ul>                                     | Save Cancel                                                                                                    |                                                                |

SUPERINTENDENCIA DE SALUD Y RIESGOS LABORALES